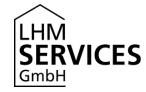

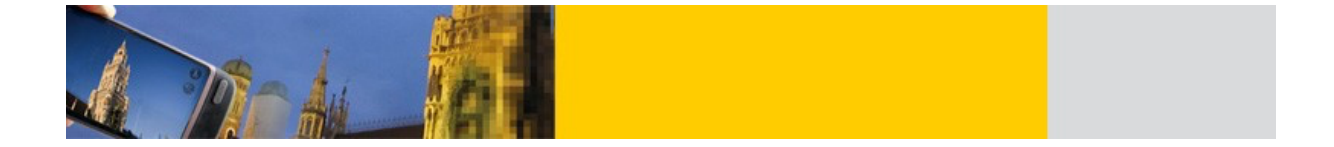

# Leitfaden zum Zurücksetzen von schulischen iPads der Landeshauptstadt München

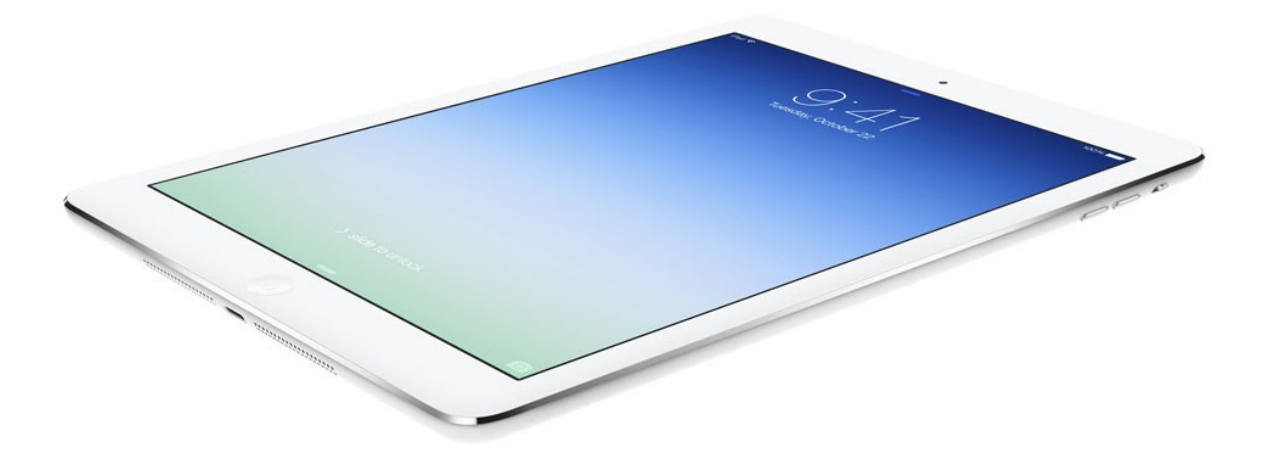

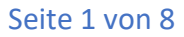

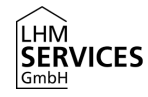

## Inhaltsverzeichnis

| <u>vo</u> | RWORT                                                          |
|-----------|----------------------------------------------------------------|
|           |                                                                |
| 1.        | ZURÜCKSETZEN DES GERÄTES AM MDM SERVER                         |
| 1.1       | ZURÜCKSETZEN DES EINZELNEN GERÄTES                             |
| 2.        | ZURÜCKSETZEN VON MEHREREN GERÄTEN IN EINER GRUPPE ÜBER DAS MDM |

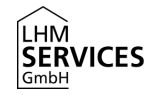

### Vorwort

Dieser Leitfaden dient als Beiblatt zur geltenden Dokumentation und beschreibt das Zurücksetzen der Geräte in den Auslieferungszustand. Bei den beschriebenen Vorgängen werden alle Daten vom Gerät gelöscht. Das beinhaltet sowohl den Inhalt der Apps, sowie auch alle anderen Daten auf dem Gerät. Es werden sowohl der drahtlose Reset-Befehl (über den MDM Server), als auch der manuelle Weg (über das iPad im direkten Zugriff) erläutert. Beide Aktionen erfordern die Erlaubnis des AWBs der Schule.

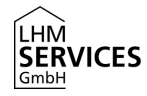

#### 1. Zurücksetzen des Gerätes am MDM Server

Über den MDM Server wird den Administratoren die Möglichkeit gegeben entweder Geräte einzeln oder ganze Gruppen zurückzusetzen. Da diese Aktion einen Zugang zum MDM benötigt, muss hierzu der AWB der Schule hinzugezogen werden.

Benutzen Sie hierzu Ihre bekannten Login Daten für folgende Webseite: <u>https://jss.musin.de:8443</u> Zur Erinnerung: diese setzen sich meist durch Ihren Nachnamen und dem von Ihnen festgelegten Passwort zusammen. Sollten Sie diese nicht mehr zur Hand haben, so eröffnen Sie bitte ein Ticket auf den bekannten Wegen. Es muss keine Interaktion am Gerät erfolgen.

| jamf PR                                            | 0              |  |
|----------------------------------------------------|----------------|--|
| BENUTZERNAME<br>ex. admin                          |                |  |
| PASSWORT                                           | $\bigcirc$     |  |
| Alle Inhalte © 2002-2020<br>Alle Rechte vorbehalte | ) Jamf.<br>en. |  |

#### 1.1 Zurücksetzen des einzelnen Gerätes

Um ein einzelnes Gerät zurückzusetzen, muss im MDM unter "Bestand Durchsuchen" auf das Feld "Suchen" geklickt werden (siehe Screenshot 1 & 2). Es werden nun alle Geräte angezeigt, die Ihrem Standort zugewiesen sind.

| <b>⊒ jamf</b>   PRO                                                                                                    |                                              |                                                                       |                           | F2.01  | 181 Oservan Miller Byrnasum - L. 👂 🚳 |               |                                    |                 |
|----------------------------------------------------------------------------------------------------|----------------------------------------------|-----------------------------------------------------------------------|---------------------------|--------|--------------------------------------|---------------|------------------------------------|-----------------|
|                                                                                                    | Q, Justin                                    | Nobile Devices                                                        |                           | Suchen |                                      |               |                                    |                 |
| BESTAND                                                                                                    | Erweiterte Suchvorgänge nach Mobilgeräten    |                                                                       |                           | × ×    | (+ Nec.)                             |               |                                    |                 |
| Q Bestand durchsuchen                                                                                                    | Values                                       |                                                                       |                           |        |                                      |               |                                    |                 |
| NERMETTUNG VON INHEITEN                                                                                                    | No Effernere Suchvorglinge nach Mebilgeräten |                                                                       |                           |        | 2.                                   |               |                                    |                 |
| Konfgunstönsprefile     Tonsichtle Gentagrandhe     Monigerite Apps      Betecks      Stander     MonigeriteApps      Betecks      MonigeriteApps      MonigeriteApps      MonigeriteApps      MonigeriteApps      MonigeriteApps      Manuel      MonigeriteApps      Manuel      MonigeriteApps      Manuel      MonigeriteApps      Manuel      MonigeriteApps      Manuel      MonigeriteApps      MonigeriteApps      MonigeritApps      MonigeriteApps      MonigeriteA | 1.                                           |                                                                       |                           |        |                                      |               |                                    |                 |
| Registierungsprofile     Registierungseinladungen     Desfanse Benjatrierungen                                                                                                    |                                              |                                                                       |                           |        |                                      |               |                                    |                 |
|                                                                                                    |                                              |                                                                       |                           |        |                                      |               |                                    |                 |
| <ul> <li>verwaltungseinstellungen</li> </ul>                                                                                                    |                                              |                                                                       |                           |        |                                      |               |                                    |                 |
|                                                                                                    |                                              |                                                                       |                           |        |                                      |               |                                    |                 |
|                                                                                                    |                                              | amf PRO                                                               |                           |        |                                      |               | F2 0181 Coker-von Miller Symnasium | - д 🖁 ф         |
|                                                                                                    |                                              |                                                                       | Malalgeräte               |        |                                      |               |                                    |                 |
|                                                                                                    |                                              | Computer Genite Bonutzer                                              | Alle Geräte (12)          |        |                                      |               |                                    |                 |
|                                                                                                    |                                              | D Restand ductivasters                                                | Q, Filter Fx 1 - 12 of 12 |        |                                      |               |                                    | + No.           |
|                                                                                                    | 1                                            | A Wiumeninhalt suchen                                                 | NAME                      |        | <ul> <li>BEBUTZERNAME</li> </ul>     | SERENSEMMER   | LETZTE REGISTRICAUNG               |                 |
|                                                                                                    |                                              | VERWALTUNG VON INNALTEN                                               | GGTYDIDGJFBH              |        |                                      | GG7YD104.FBM  | Vesterclay at 16:12                |                 |
|                                                                                                    |                                              | Derekstelungsprofile                                                  | 0677D2/TJF8M              |        |                                      | 007YD2JTJFBM  | Visitanday at 16:07                |                 |
|                                                                                                    |                                              | <ul> <li>Personiche Geräteprofie</li> <li>Mabligeräte-Apps</li> </ul> | GG7YD3P8JF8M              |        |                                      | 9G7YD3PBJFBM  | Vestenday at 16:04                 |                 |
|                                                                                                    |                                              | E-Books                                                               | GG7YD43CJF8M              |        |                                      | 057YD-KICJIEM | Vesterclay at 16:35                |                 |
|                                                                                                    |                                              | CELEPICS                                                              | GG7YD78DJF8M              |        | TA810976                             | 057YD78DJF8M  | Vestenday at 13:10                 |                 |
|                                                                                                    |                                              | Co Mabigestegruppen                                                   | GGTYDR2CJFEM              |        | T4810978                             | GG7YD82CJF8M  | Vestenday at 12:09                 |                 |
|                                                                                                    |                                              | ()) Klassen                                                           | 007YDEDZJFEM              |        |                                      | OCTYCHICZ/FEM | Visitentiay at 12.10               |                 |
|                                                                                                    |                                              | Registrerungsprofile                                                  | GG7YDEXX.FEM              |        |                                      | 957YD8KUF6M   | Vestenday at 16.12                 |                 |
|                                                                                                    |                                              | Registrierungseinlodungen                                             | GGTYDEPKUREM              |        | TABIO9754.                           | GG7YDIPNJFIM  | Vesterclay at 12:10                |                 |
|                                                                                                    |                                              | PreStage Registrierungen  EINSTELLUNGEN                               | 007YDEGRJFEM              |        |                                      | 057YD80HF8M   | Visitentiay at 16.12               |                 |
|                                                                                                    |                                              | Wennhargseinstellungen                                                | GG7YDEVFJF8M              |        |                                      | 9G7YD8VF.F8M  | Vestenday at 16:07                 |                 |
|                                                                                                    |                                              |                                                                       | GGTYDEZAJFEM              |        |                                      | 0G7YDEZAJRIM  | Vestimiting at 18:35               |                 |
|                                                                                                    |                                              |                                                                       |                           |        |                                      |               |                                    |                 |
|                                                                                                    |                                              | Menù reduzieren                                                       |                           |        |                                      |               |                                    | Eporterer Aldon |
|                                                                                                    |                                              |                                                                       |                           |        |                                      |               |                                    |                 |

Seite 4 von 8

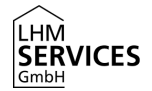

| febilgerins<br>5G7YD1Q6JF8M                   |                                                                      |         |
|-----------------------------------------------|----------------------------------------------------------------------|---------|
| Bestand Verwaltung Verlauf                    |                                                                      |         |
| Algement Control Alle                         | > Algeneis                                                           | Bestein |
| Hardware                                      | Name des Mobilgenite: 667/0106./104                                  |         |
| Part On Generators (N 7)                      | Jamf Pro Nobilgerine-82: 2021                                        |         |
| Benutzer and Bandont                          | Anne-Tag                                                             |         |
| Einkest                                       | Latita Betholisikaalaileesege Versetay at N.12                       |         |
| - Friendank                                   | ADDA Mensioner, 123.4                                                |         |
| Data protection is not analyted               | IOS Build: MOS?                                                      |         |
| 3 Augus<br>3 Augus                            | IP-datesse: 192303.280.221                                           |         |
| Wrwshite E-Books                              | Verwalket Monaged                                                    |         |
| Citianaged effortis                           | Retroit Vo                                                           |         |
| Netzwerk                                      | Gemeinsen genetztes iPart: No                                        |         |
| Testilizate                                   | Art der Geniteelgentümerscheft: Institutionol                        |         |
| a constant                                    | Registionangamethode: ProSteps encolment: Onlar-son-Miller-Gymnasium |         |
| ) Profile<br>9 Cholies                        | Laters Regimterange Networks vt Vicia                                |         |
| Benefisteliangspenfile<br>Entransport finites | Geräte Lakalikierungs Dienst sköviett. Not Erstürch                  |         |
| · Antima                                      | Night willower Net Eration                                           |         |
| / Dachen                                      | Kbad Saterarg: Not Instand                                           |         |
| Aifley Berechtigungen                         | Locas Coca Schearg                                                   |         |
|                                               |                                                                      |         |
|                                               | Berte savet angemeaner instances                                     |         |
|                                               | Tablacke Rates McConnected                                           |         |
|                                               | NUMBER PROVIDE                                                       |         |
|                                               |                                                                      |         |

Nun sollte das gewünschte Gerät per Klick auf den Gerätenamen ausgewählt werden. Es öffnet sich ein Untermenü. Wechseln Sie hier nun auf den Reiter "Verwaltung.

Hier werden nun eine Reihe von Management Kommandos angezeigt. Einige Kommandos sind selbsterklärend, jedoch können diese auch weitreichende Folgen haben. Mit "Gerätedaten Löschen" kann die gewünschte Aktion nun ausgeführt werden. Sobald das Gerät das nächste Mal Netzwerkverbindung erhält, wird die Aktion unverzüglich und ohne weitere Nutzerinteraktion ausgeführt.

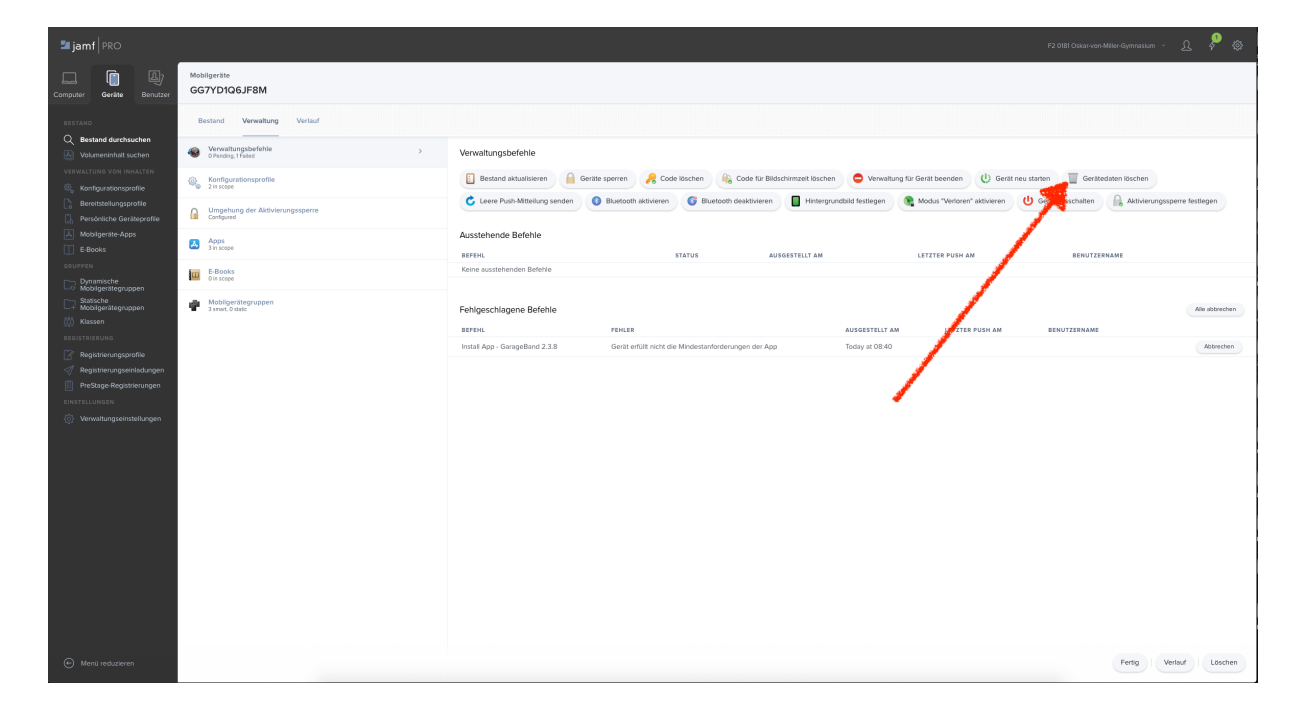

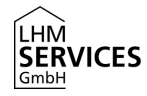

#### 2. Zurücksetzen von mehreren Geräten in einer Gruppe über das MDM

Der MDM Server bietet außerdem die Möglichkeit mehrere Geräte zusammen zurückzusetzen. Dies kann über sogenannte Gruppen geschehen. Das unten angeführte Beispiel gilt für statische wie auch dynamische Gruppen.

Um diese Aktion auszuführen, muss auf dynamische Gruppen oder statische Gruppen geklickt werden (siehe Screenshot 1.). Nachdem die gewünschte Gruppe ausgewählt wurde (siehe Screenshot 2.), muss unten in der rechten Ecke auf das Feld "Anzeigen" geklickt werden.

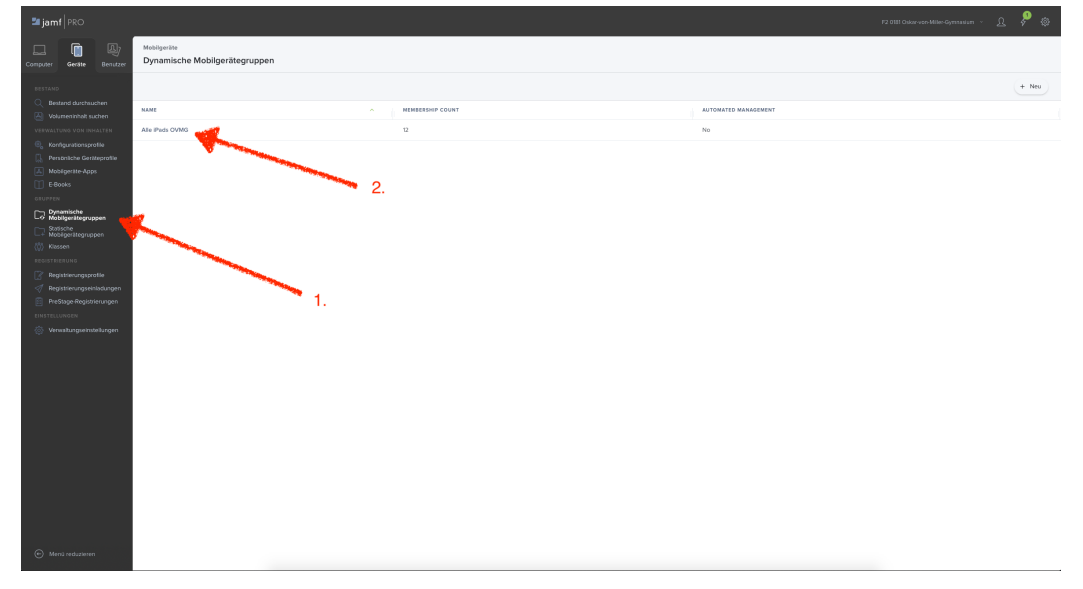

Darauffolgend werden nun alle Geräte, die dieser Gruppe zugehörig sind, angezeigt. Unter "Aktionen" können nun Management Kommandos, für alle iPads dieser Gruppe ausgelöst werden. Mit "Send Remote Commands" werden diese nochmal konkretisiert.

| 🏜 jamf   PRO                                 |                                                |              |              | P2 0831 Oskar-von-Miller-Oyrenasium - <u>Ĵ</u> | ۵      |
|----------------------------------------------|------------------------------------------------|--------------|--------------|------------------------------------------------|--------|
| Computer Gerähe Benutzer                     | Mostigerite<br>12 Devices in "Alle iPads OVMG" |              |              |                                                |        |
| BESTAND                                      | Q. Filme Re 1+12 of 12                         |              |              |                                                | + Neu  |
| Bestand durchsuchen     Weinnerenhalt surban | NAME                                           | BENUTZERNAME | SERIENNUMMER | LETZTE REGISTRIERUNG                           |        |
| VERWALTUNG YON INHALTEN                      | GG7YD106JF8M                                   |              | GG7YDIQ6JEBM | 18/05/2020 or 16/12                            |        |
| Konfigurationsprofile Desite intervention    | GG7YD2JJJF8M                                   |              | GG7YD2JTJF8M | 18/05/2020 at 16:07                            |        |
| Mobigerate Apps                              | G67YD9BJFBM                                    |              | GG7YD3FBJF8M | 18/05/2020 at 16:04                            |        |
| E Books                                      | 007/D43CJF8M                                   |              | GG7YD43CJF8M | 18/05/2020 at 16/16                            |        |
| Dynamische<br>Mobilgerötegruppen             | 007YD78DJF8M                                   | TA8106/76    | GS7YD78DJF8M | 18/05/2020 at 13:10                            |        |
| C7 Statische<br>Mobilgenitegruppen           | 0671D82CJP8M                                   | TAB105/78    | 007YDB2CJ/BM | 18/05/2020 at 13:09                            |        |
| (j) Ransen                                   | 007YD80ZJP8M                                   |              | 007YD8DZJF8M | 18/05/2020 at 12:10                            |        |
| Registrierungsprofile                        | GG7YDBKUFBM                                    |              | GG7YDBKCJRBM | 18/05/2020 at 16/12                            |        |
| Registrierungseinladungen                    | GGTYDRNJIRM                                    | TAB10575-L   | GG7/DEPAUREM | 18/05/2020 at 12:10                            |        |
| EINSTELLUNSEN                                | GG7YDBQP;FBM                                   |              | GG7YDBOPJFBM | 18/05/2020 at 16:12                            |        |
| Verwaltungseinstellungen                     | GG7YDRVFJFBM                                   |              | GG7YDBVFJF8M | 18/05/2020 xt 16/07                            |        |
|                                              | GG7YD8ZAJF8M                                   |              | GG7YDRZAJF8M | 18/05/2020 at 16/16                            |        |
|                                              |                                                |              |              |                                                | A      |
| Menü reduzieren                              | ( 1 v ) Show 520 v                             |              |              | Deportieren                                    | Aktion |

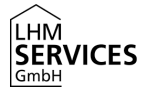

| <b>≊ijamf</b>   PRO                                                                                                    |                                                                                          |                                                                                                    | F2.081 Oskor-van Miller-Gymnasium | · ይ 👂     | ۲      |
|----------------------------------------------------------------------------------------------------|------------------------------------------------------------------------------------------|----------------------------------------------------------------------------------------------------|-----------------------------------|-----------|--------|
| Computer Section Benutzer                                                                                                    | Mabilgente<br>Take Action on 12 Devices in "Alle iPads OVMG"                             |                                                                                                    |                                   |           |        |
| Compared and a second and a second and | Mangania<br>Take Action on 12 Devices in Yale Parts OVMG'<br>e Ation sundan<br>e Monorey | Aftor syndhim       Image: Second Synchronic Hard Second Image: Second Synchronic Hard Second Image: Second Synchronic Hard Second Image: Second Second |                                   |           |        |
|                                                                                                    |                                                                                          |                                                                                                    |                                   | Abbrechen | lieter |

Durch das Klicken auf "Weiter" kann nun "Wipe Device" ausgewählt werden. Zur Verifizierung dieser Aktion muss nun die genaue Anzahl der zu löschenden iPads angeben werden. Durch ein erneutes "Weiter" wird die Aktion gestartet. Die Geräte setzen sich sofort, bzw. sobald eine aktive Internetverbindung hergestellt wird, auf Werkseinstellungen zurück.

| 🏜 jamf   PRO                     |                                                               | F2 081 (daar var                                                                                                    | •Miller-Gymnasium - 🗜 | . 👂 o     |
|----------------------------------|---------------------------------------------------------------|----------------------------------------------------------------------------------------------------|-----------------------|-----------|
| Computer Geräte                  | Mobilgeräte<br>Take Action on 12 Devices in "Alle iPads OVMG" |                                                                                                    |                       |           |
|                                  | Aktion auswählen                                              | Fernbefehle Fernbefehle, die an Geritze gesendet werden sollen                                                                                       |                       |           |
| Q Bestand durchsuchen            | Fernbefehle senden                                            | Update OS Versions on supervised devices                                                                                                    |                       |           |
|                                  | Vollständig                                                   | Clear Passcode                                                                                                    |                       |           |
|                                  |                                                               | Updite Passcode Lock Grace Period (Shared Pad only)                                                                                                  |                       |           |
| Ronngurationsprofile             |                                                               | Lock Device                                                                                                    |                       |           |
|                                  |                                                               | Update Inventory                                                                                                    |                       |           |
|                                  |                                                               | Restart Device (IOS 10.3 or later, or tvOS 10.2 or later, supervised only)                                                                           |                       |           |
|                                  |                                                               | Wipe Device (for tvOS, requires 10.2 or later)                                                                                                    |                       |           |
| Dynamische<br>Mobilgerätegruppen |                                                               | Inmanage institutionally Owned Device                                                                                                    |                       |           |
| Statische<br>Mobilgerätegnungen  |                                                               | Set Wallpaper (supervised only)                                                                                                    |                       |           |
|                                  |                                                               | Set Diagnostic and Usage Reporting and App Analytics                                                                                                 |                       |           |
|                                  |                                                               | Shut Down Device (IOS 10.3 or later, supervised only)                                                                                                |                       |           |
|                                  |                                                               | Set Bluetooth (IOS 11.3 or later, supervised only)                                                                                                   |                       |           |
|                                  |                                                               | Aktivierungssperre festlegen                                                                                                    |                       |           |
|                                  |                                                               | Personlichen Hotspot einstellen                                                                                                    |                       |           |
|                                  |                                                               | Mebiflurkverbindungen aktualsieren                                                                                                    |                       |           |
| (g) Verwaltungseinstellungen     |                                                               | Are you sure you want to wipe 12 mobile devices? At data as the devices will be last. Note Unmanaged and personally asseed devices cannot be usiged. |                       |           |
|                                  |                                                               | Um Das Löschen Der Geräte zu Bestätigen, Geben Sie Die Anzahl Der Geräte Ein.                                                                        |                       |           |
|                                  |                                                               |                                                                                                    |                       |           |
|                                  |                                                               | Aktivierungssperre entifemen (nur betreute (OS Geräte)                                                                                               |                       |           |
|                                  |                                                               | Mobilfunkverbindung beibehalten                                                                                                    |                       |           |
|                                  |                                                               | Nähebasiertes Setup unterdrücken (ab IOS Version 11.3)                                                                                               |                       |           |
| 🕑 Menü reduzieren                |                                                               |                                                                                                    | Abbrechen Zurü        | ck Weiter |

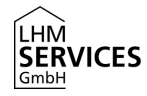

#### 3. Zurücksetzen des Gerätes am Gerät selbst

Um das iPad per Interaktion am Gerät zurückzusetzen, muss diese Einstellung vom AWB der Schule freigeben sein. In der Regel ist dies der Fall und bedarf keiner weiteren Aktion der Administratoren. (-> sofern das vordefinierte Profil 2Einschränkungen Standard" nicht verändert wurden)

Zuerst müssen die Einstellungen am Gerät geöffnet werden.

Unter "Allgemein" und "Zurücksetzen" findet sich dann der gewünschte Systempunkt. Hierbei muss der Punkt "Alle Einstellungen & Inhalte löschen" ausgewählt werden. (Der Punkt "Alle Einstellungen zurücksetzen" wäre hierbei nicht ausreichend. In der Folge muss die Aktion noch 2 mal bestätigt werden.

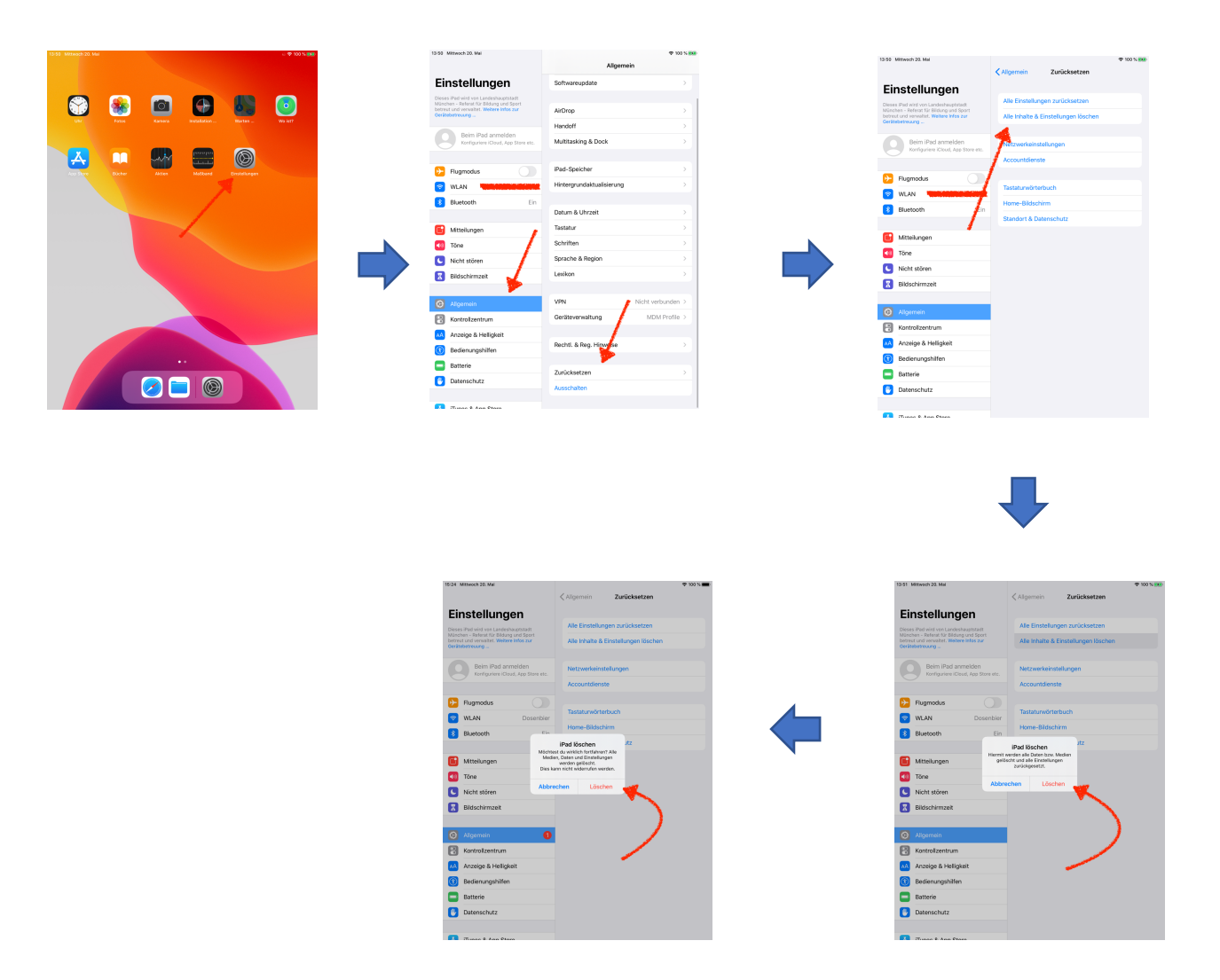